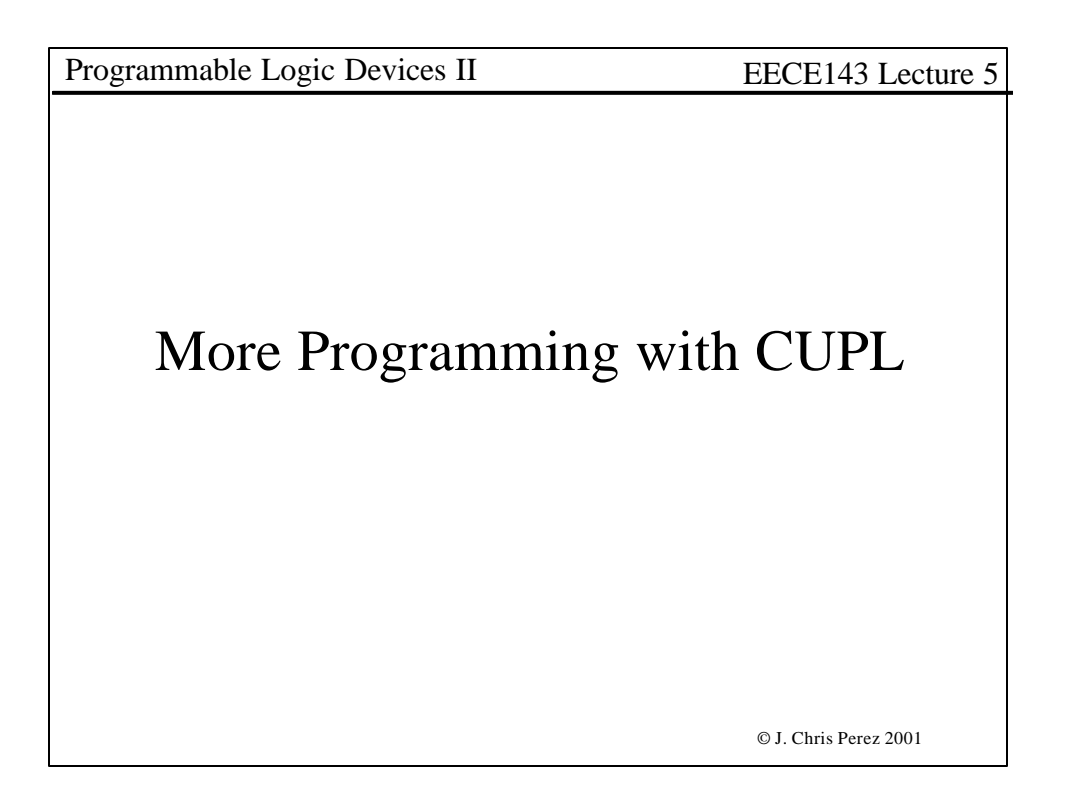

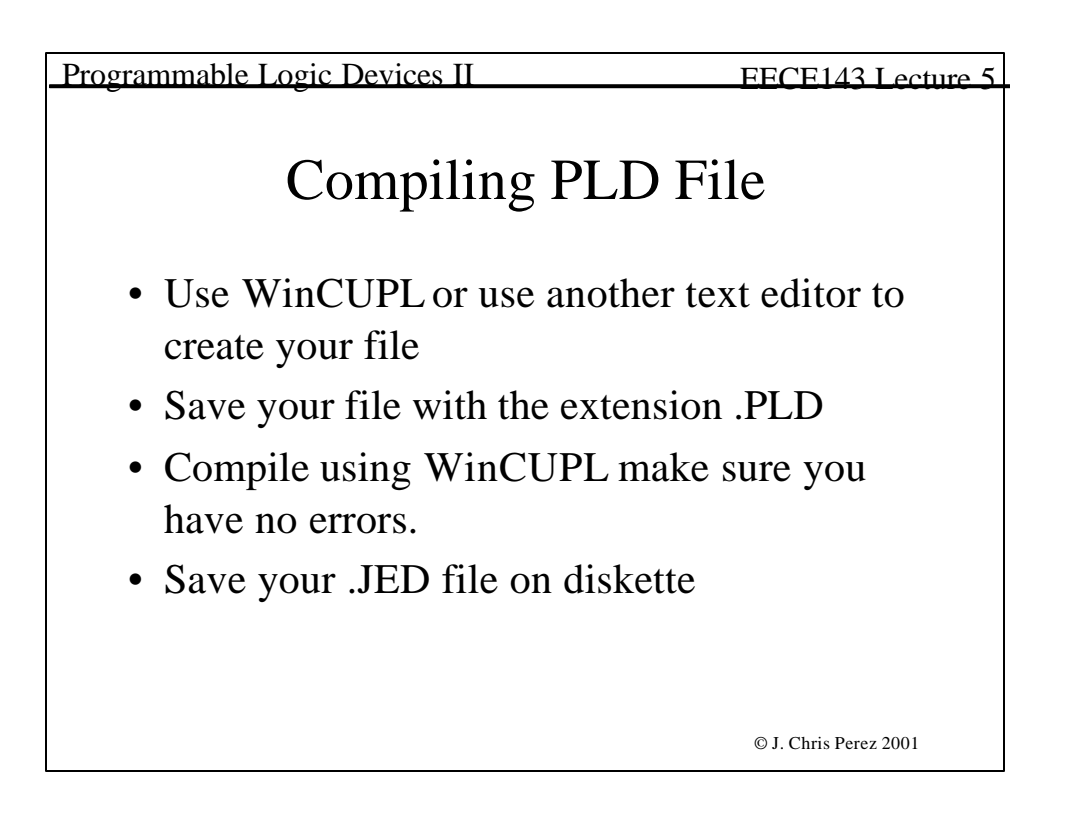

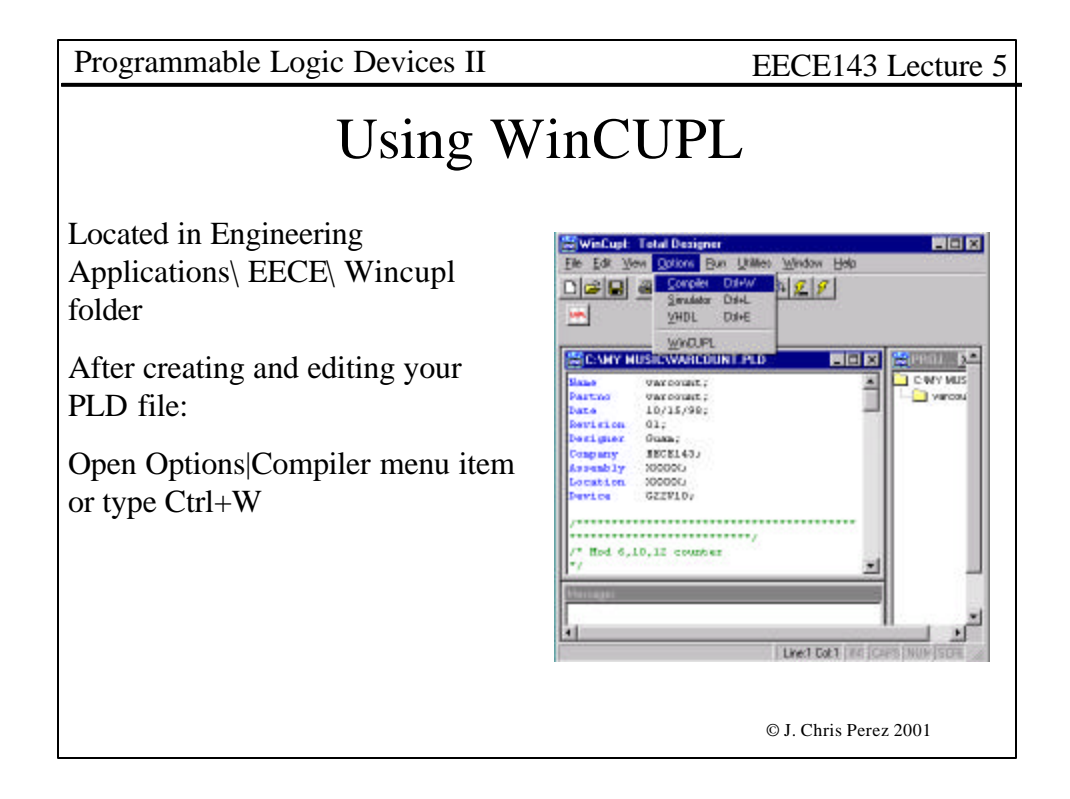

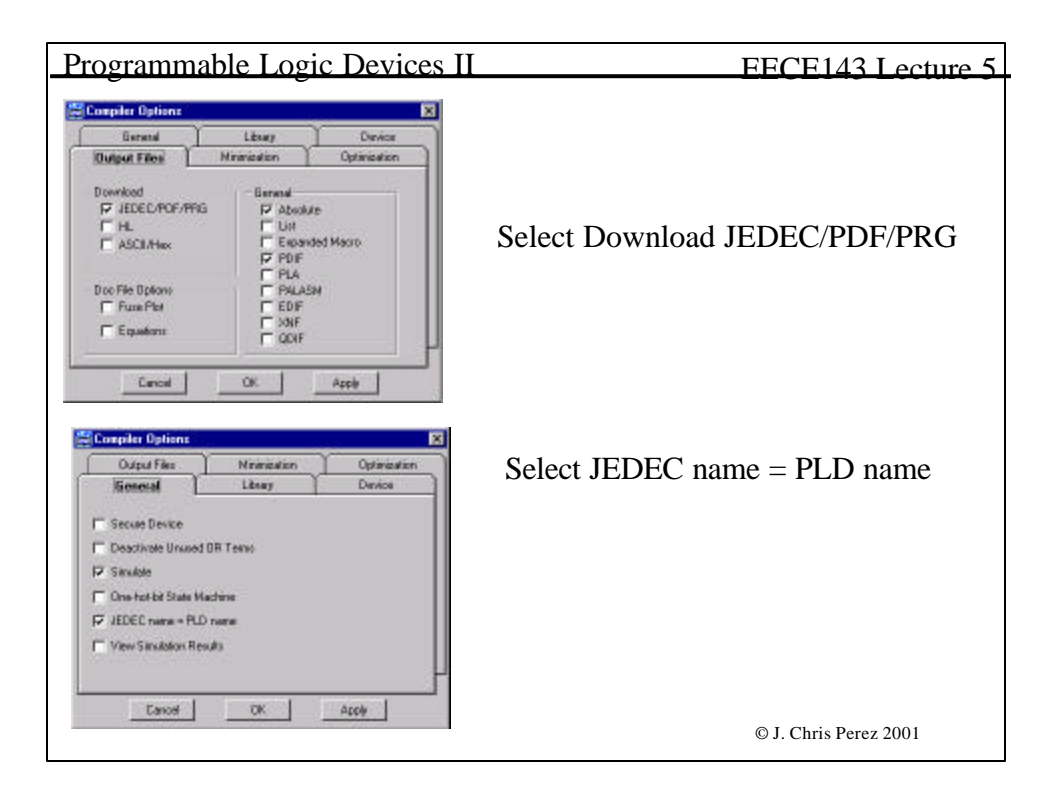

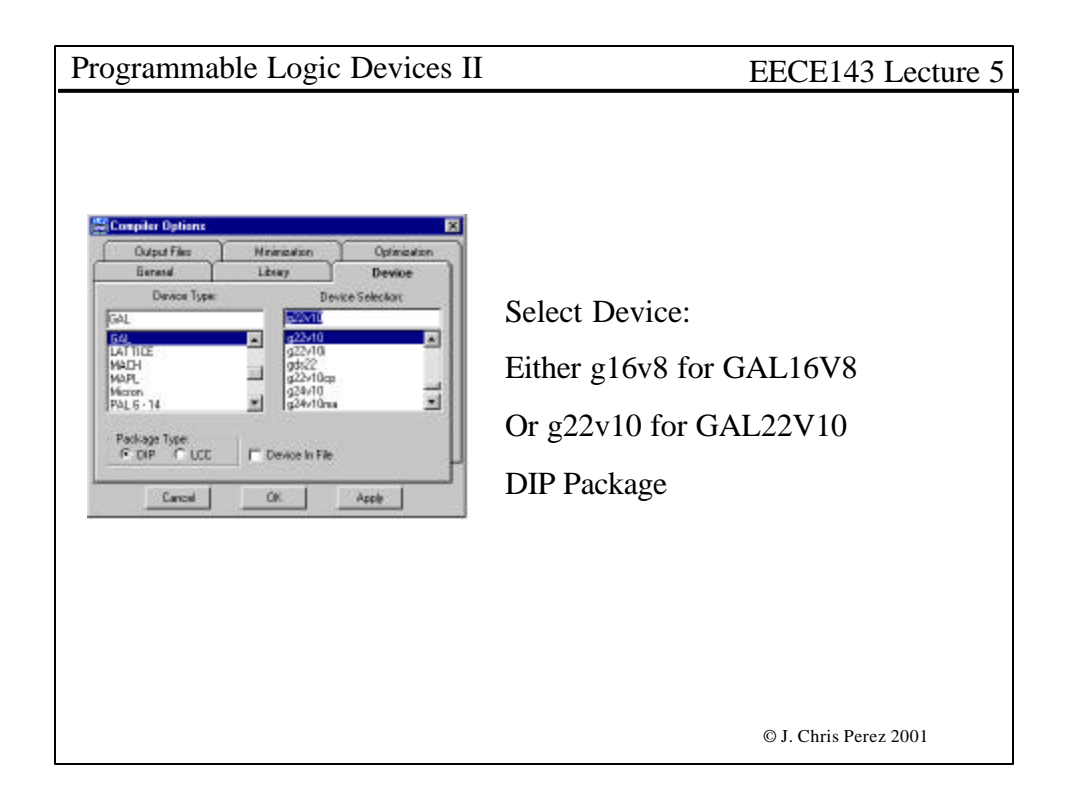

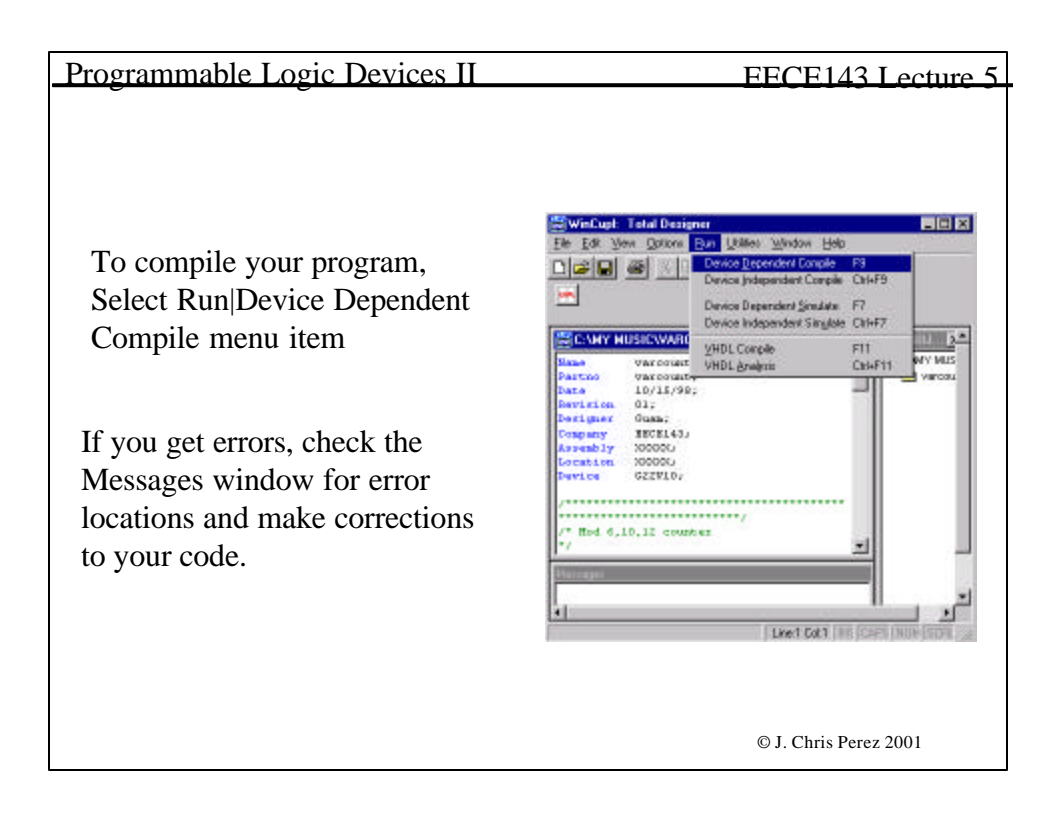

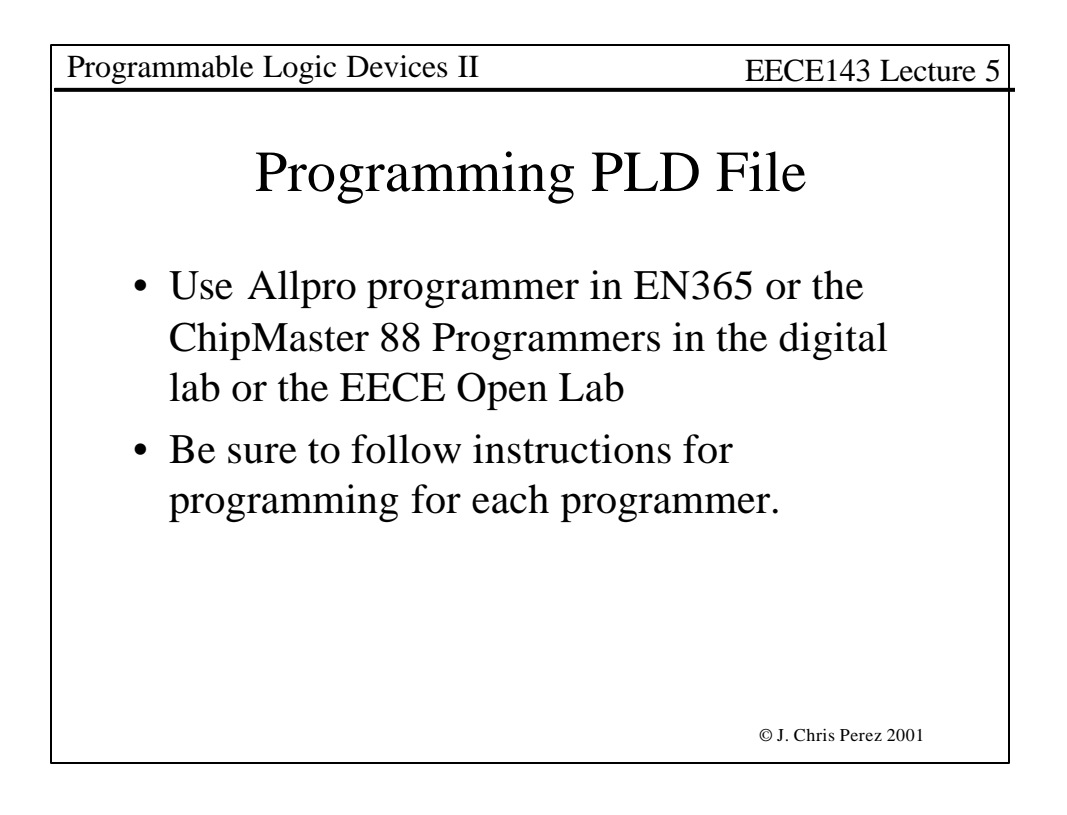

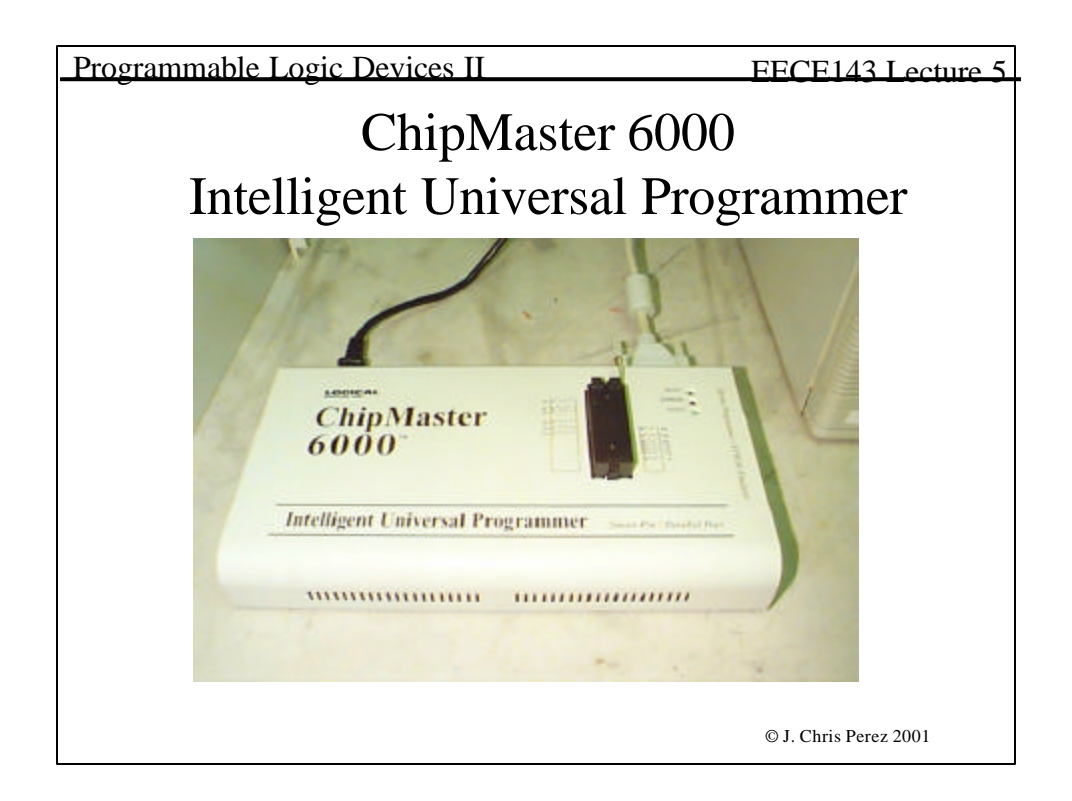

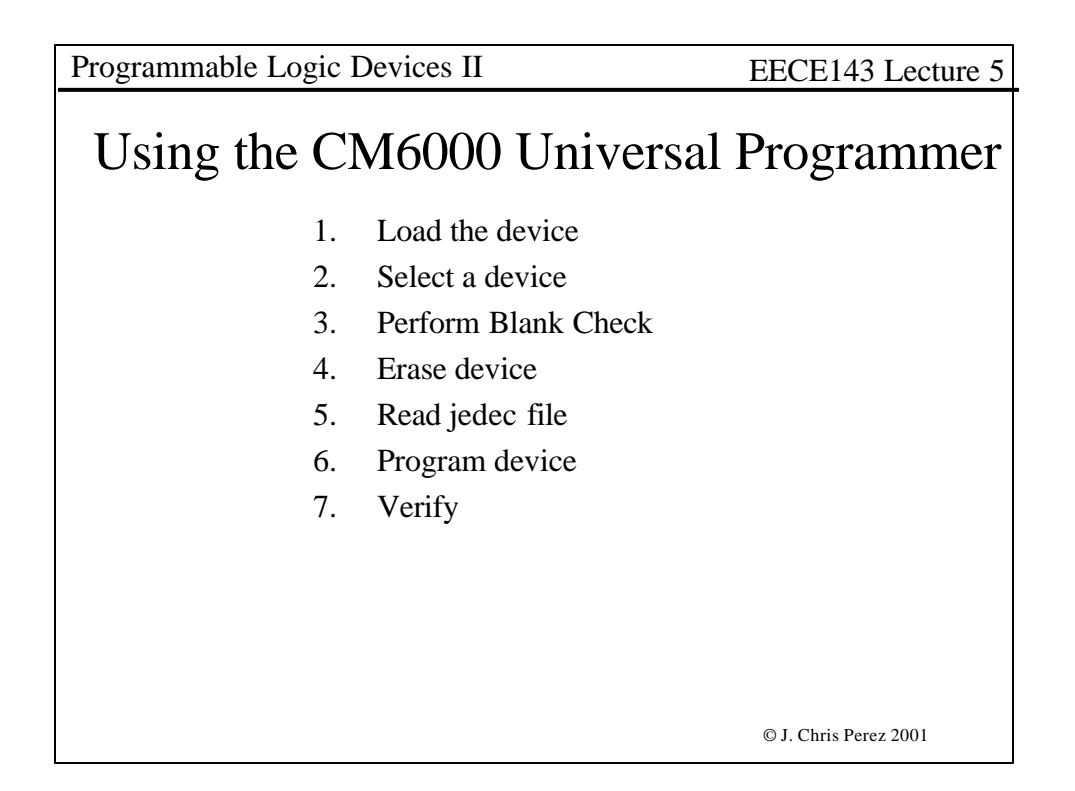

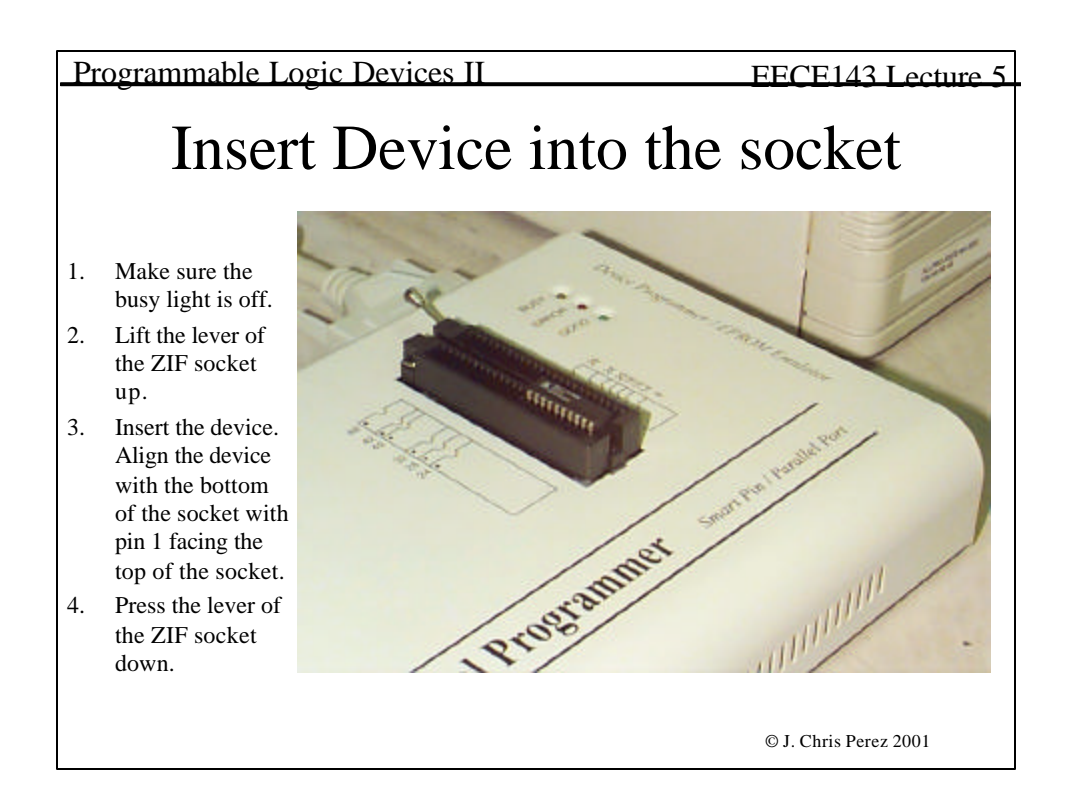

| Programmable Logic Devices II                                                                                                    | EECE143 Lecture 5                                                                              |
|----------------------------------------------------------------------------------------------------|------------------------------------------------------------------------------------------------|
| Startup                                                                                                    |                                                                                                |
| ChipMonter 5000 Indefignent Universitäl Programment      Eine Project Revice Option: Disprostics Help      Sone Local     Eine Version      Proventier State      Proventier State      Proventie | 51,52 2001                                                                                     |
| Device : Lampe GAL22V10/E01.20<br>Adapter : NOAE<br>Fuse : State<br>Check Sum :<br>File : No The<br>Note :                                                                                                    | Current Count<br>Target Count<br>Current Failure<br>Max Failure<br>OnOff Reset<br>Alarm Config |
| For Hulp, press F1                                                                                                    | Court 0000002                                                                                  |
|                                                                                                    | © J. Chris Perez 2001                                                                          |

| Prog | rammable Logic Devices                                                                                                    | II FECE1/3 I                                                                                                    | ecture 5 |
|------|----------------------------------------------------------------------------------------------------|----------------------------------------------------------------------------------------------------|----------|
| 1105 |                                                                                                    |                                                                                                    |          |
| 1.   | Type ALT-C or Select the Device Change Device menu item.                                                                                                    | Select Device                                                                                                    |          |
| 2.   | Select the device required:                                                                                                    |                                                                                                    |          |
|      | Use the mouse: Click on 'All',<br>EPROM', 'PROM', 'PLD', or<br>'MPU'                                                                                                    | Change Davise<br>Spartly                                                                                                    | N<br>N   |
|      | Use the keyboard: Press TAB until                                                                                                    | yendor pevice                                                                                                    | Concel   |
|      | the cursor is flashing in the Type<br>box. Use the up and down arrows                                                                                                    | Atmal Atmal CAL16LV8/C/Z CAL22LV10<br>Catalyst CAL16LV80 CAL22V10/8/C/0                                                                                                    | Cancel   |
|      | to go to the appropriate type. Press<br>the space bar to select the type.                                                                                                    | Cryptoss         CALL6VB         CAL26U12           Datas         CAL16VBA/B/C/2         CAL26U12/B/C           Envil         CAL16VBA         CAL5018           Fujitou         CAL16V1/B         CAL50028 | Type     |
| 3.   | Enter the part number in the 'Search' box.                                                                                                    | HOLTEK CALSOLV8/C/2 SpL51.01.5 *44<br>Hyunda(Hynk) CALSOLV80 SpL51.01.6 (p44<br>ICT CALSOLV80 SpL51.01.6(0.0) *94<br>Intel CALSOLV8 SpL51.01.6(0.0) *94                                                     | C EPROM  |
|      | Use mouse: Click on 'Search'                                                                                                    | 1881 CAL20V8A/B/C/D/Z kpL5L1024 (b68<br>CAL20VV10 kpL5L1024(0L0) (b68                                                                                                    | C FLD    |
|      | Use keyboard: Press TAB until the<br>cursor flashes in the 'Search' box.<br>Type in the part number.                                                                                              | Type To Adapter Tot Nan.Code E                                                                                                    | New.Cade |
| 4.   | Use the mouse to select a vendor.                                                                                                    |                                                                                                    |          |
| 5.   | Select a device and click 'OK. Use<br>the TAB key to skip between<br>various screens, use the arrow<br>keys to move around each screen.<br>Press <enter> to select the<br/>vendor/device.</enter> |                                                                                                    |          |
|      |                                                                                                    | © J. Chris Perez 2                                                                                                    | 001      |

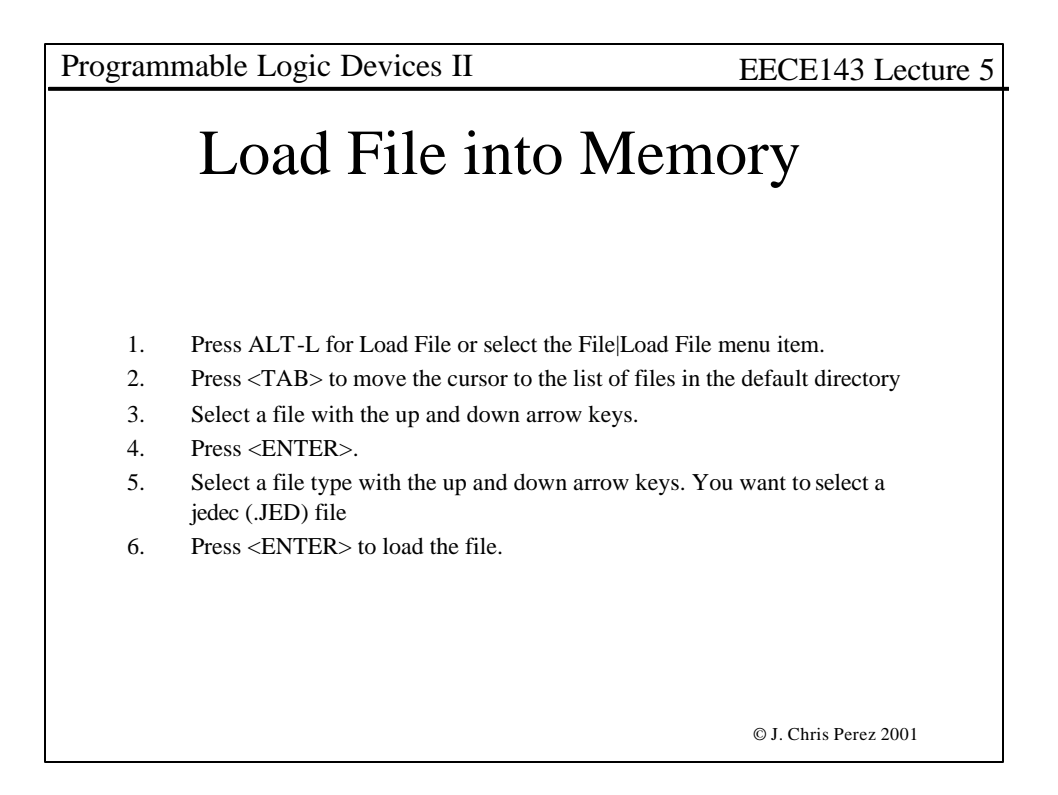

| Programmable Logic Devices II                                                                                                    | EEC                                                                                                    | TE143 Lecture 5                                                 |
|----------------------------------------------------------------------------------------------------|----------------------------------------------------------------------------------------------------|-----------------------------------------------------------------|
| Upen IX<br>Look yn Ca Eccel 43 X C C C C                                                                                                    | Read Jedec                                                                                                    | (.JED)                                                          |
|                                                                                                    | File                                                                                                    |                                                                 |
| Fis para: [DFF1] [Den]<br>Fis of type [EDEC Fiss("red] [Cancel<br>[ Open as paedonly<br>Name<br>Partno<br>Reviation<br>Date<br>Date<br>Date<br>Date<br>Date<br>Designer<br>Company<br>Beoutty OFP<br>>Read file com | Hyper Universit Programme<br>New Digramme<br>Sour Digramme<br>Source State<br>Source State<br>State<br>State<br>Source State<br>State<br>St |                                                                 |
| Device :<br>Adapter :<br>Fuce :<br>Check Sum :                                                                                                    | re GAL22V10/BAC/D<br>E Pinc 24<br>Vector 20                                                                                                    | Current Count<br>Target Count<br>Current Failure<br>Max Failure |
| File 2710<br>Note :                                                                                                    | respillent (2.143)EXP61 ped                                                                                                    | OnOff Reset Alarm Config                                        |
| For Help, prezz F1                                                                                                    |                                                                                                    | Court 10000003                                                  |
|                                                                                                    | © J.                                                                                                    | Chris Perez 2001                                                |

| Programmable Logic Devices II                                                                                                    | EECE143 Lecture 5                                                                       |
|----------------------------------------------------------------------------------------------------|-----------------------------------------------------------------------------------------|
| Program Device                                                                                                    |                                                                                         |
| Chief of the constant of the second second s |                                                                                         |
| Device:         Lamore         GAL22V10000000         Pim::::::::::::::::::::::::::::::::::::                                                                                                    | urrent Count<br>anget Count<br>Max Failure<br>Max Failure<br>JmOtt Reset<br>Jarm Config |
| For Help, prezz F1                                                                                                    | © J. Chris Perez 2001                                                                   |

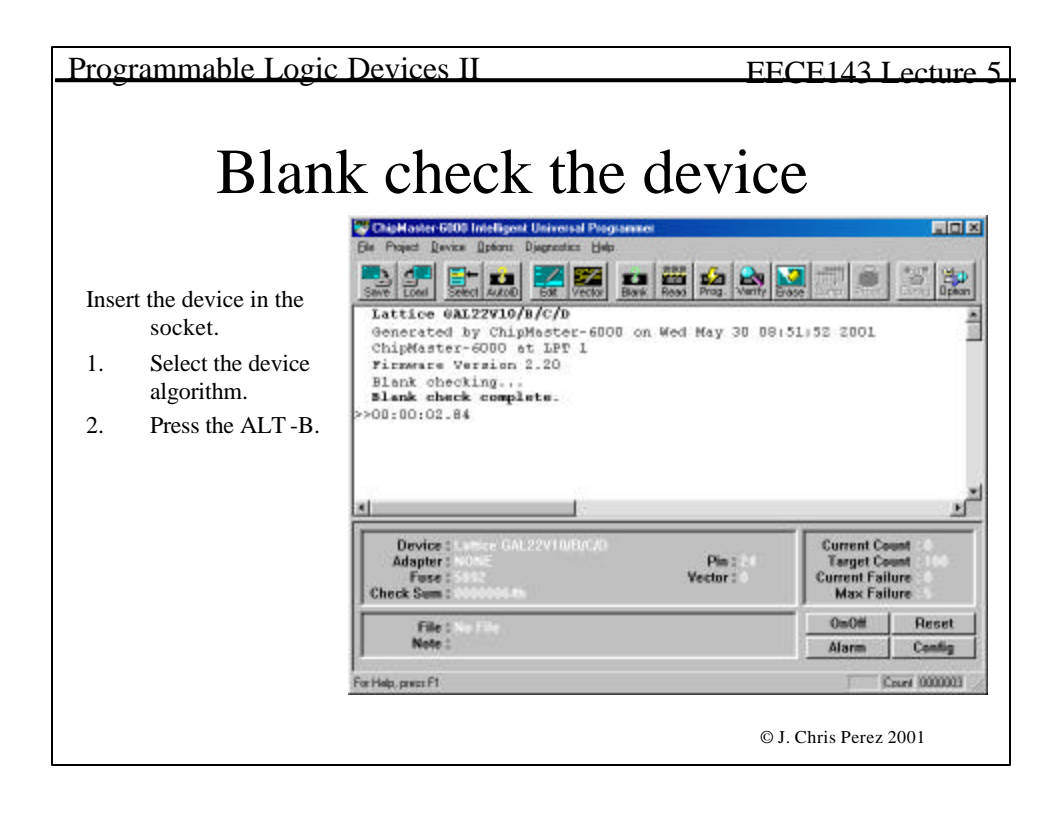

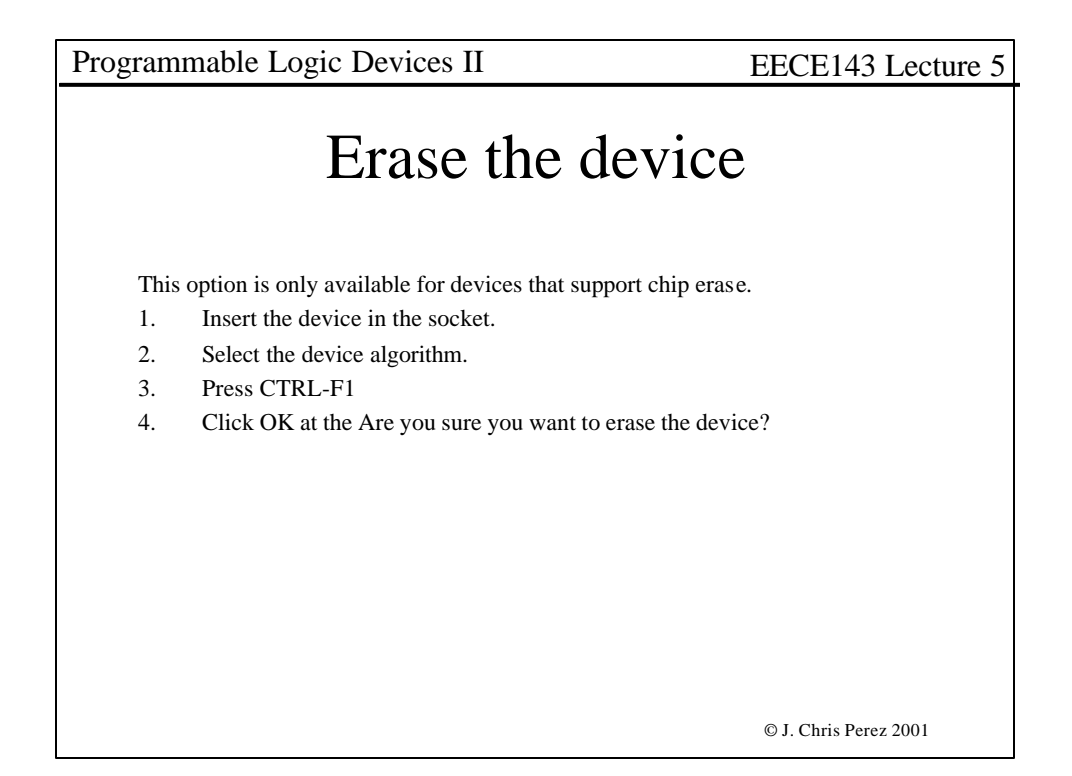

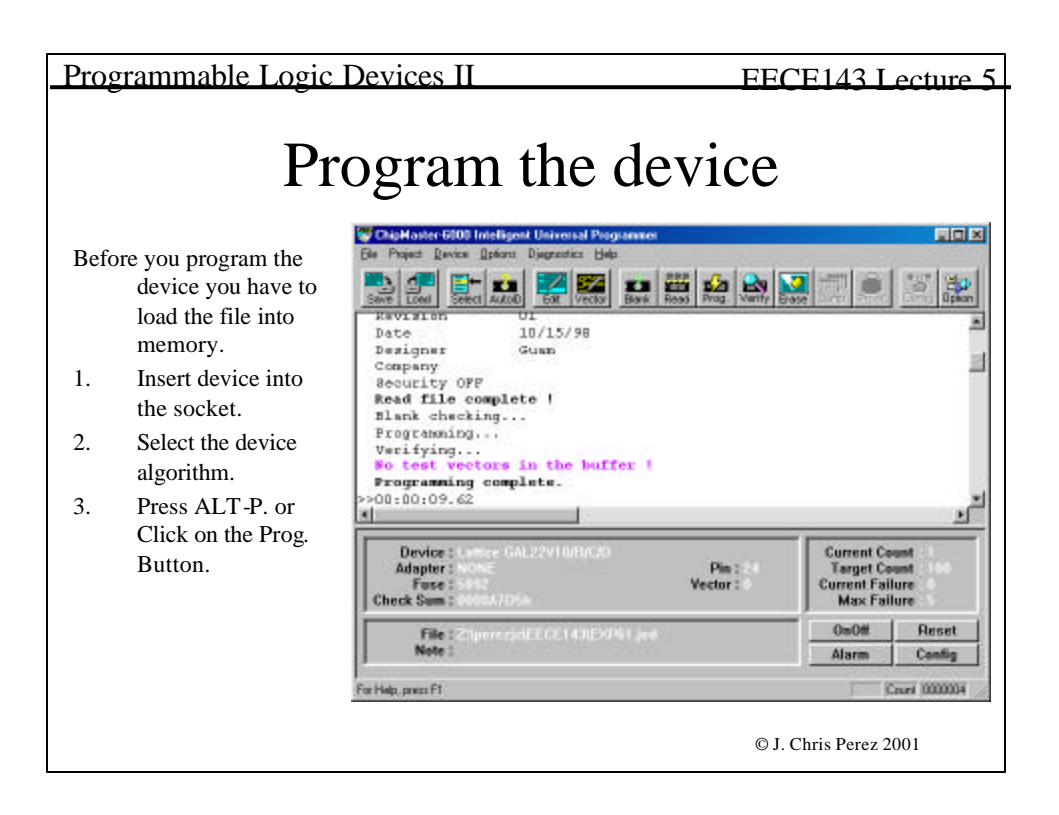

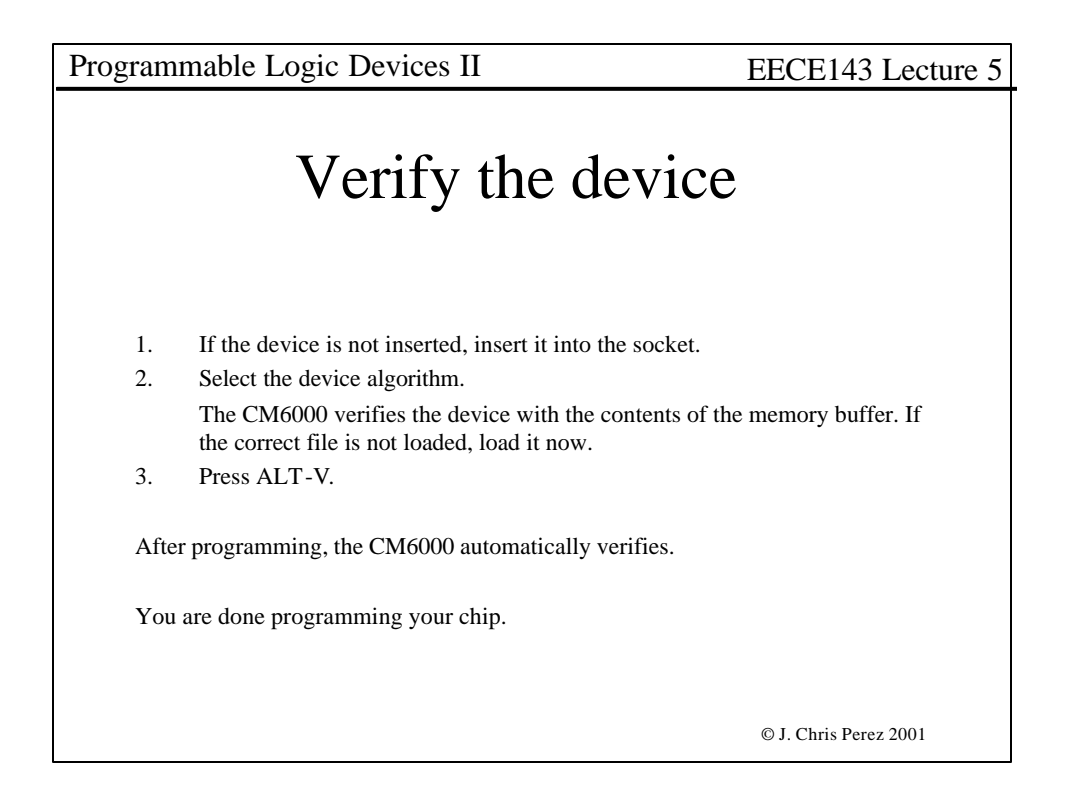

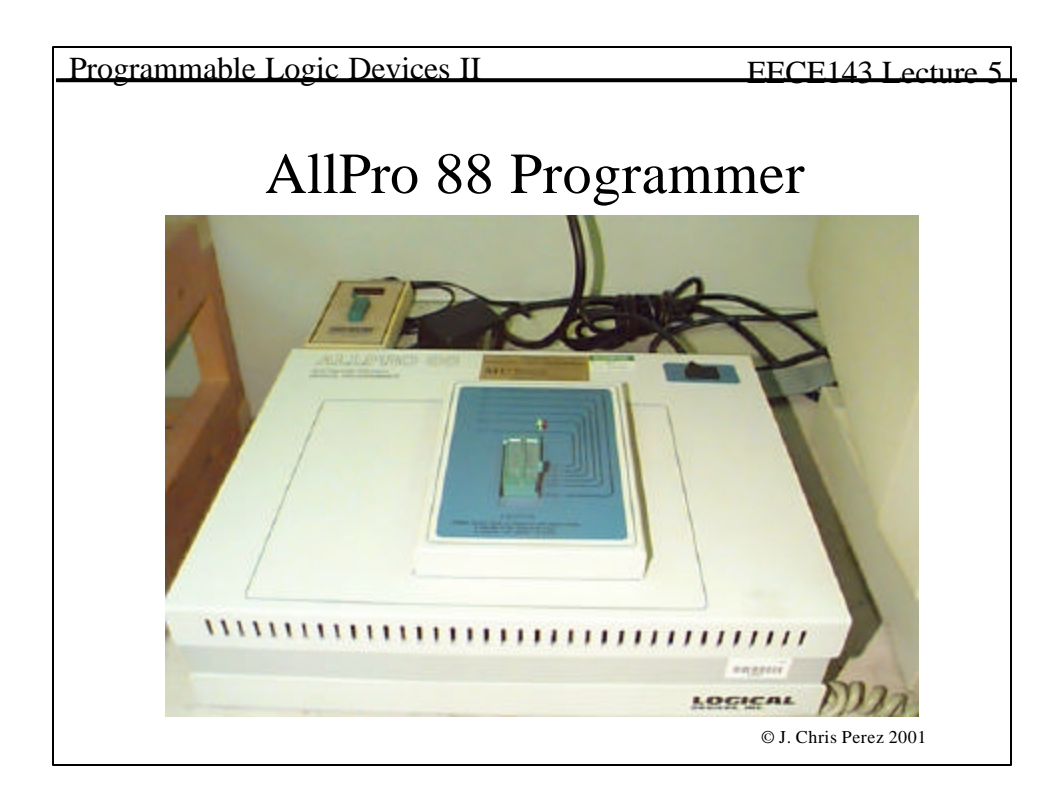

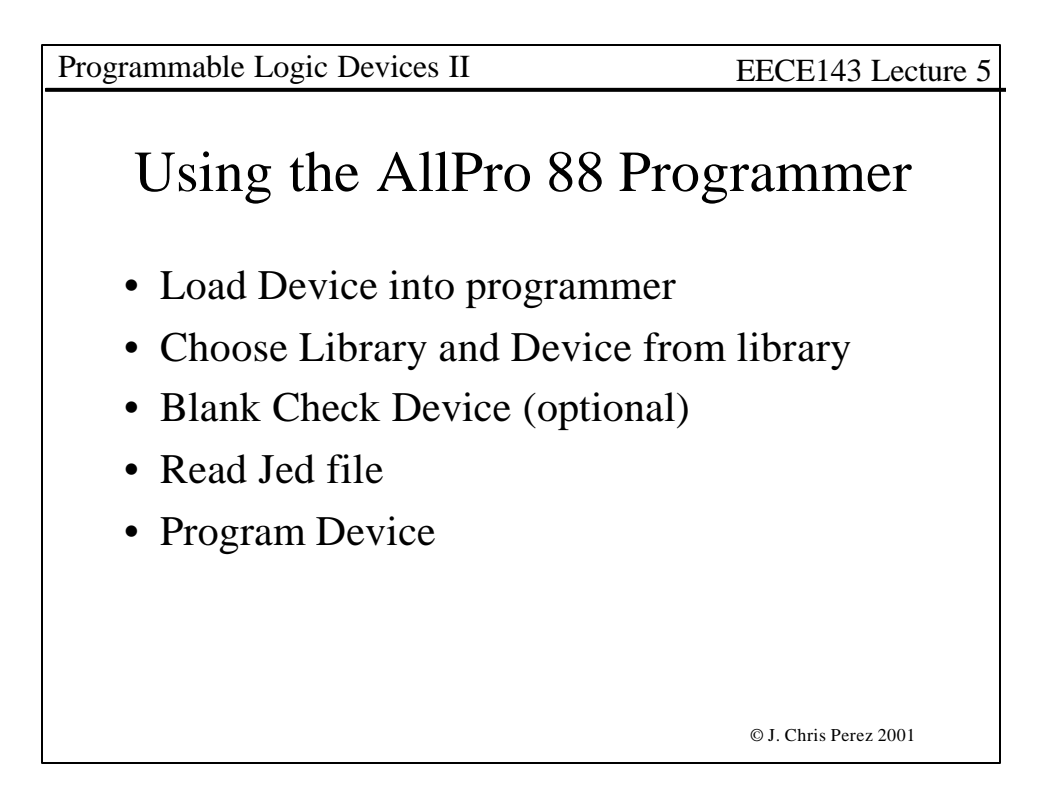

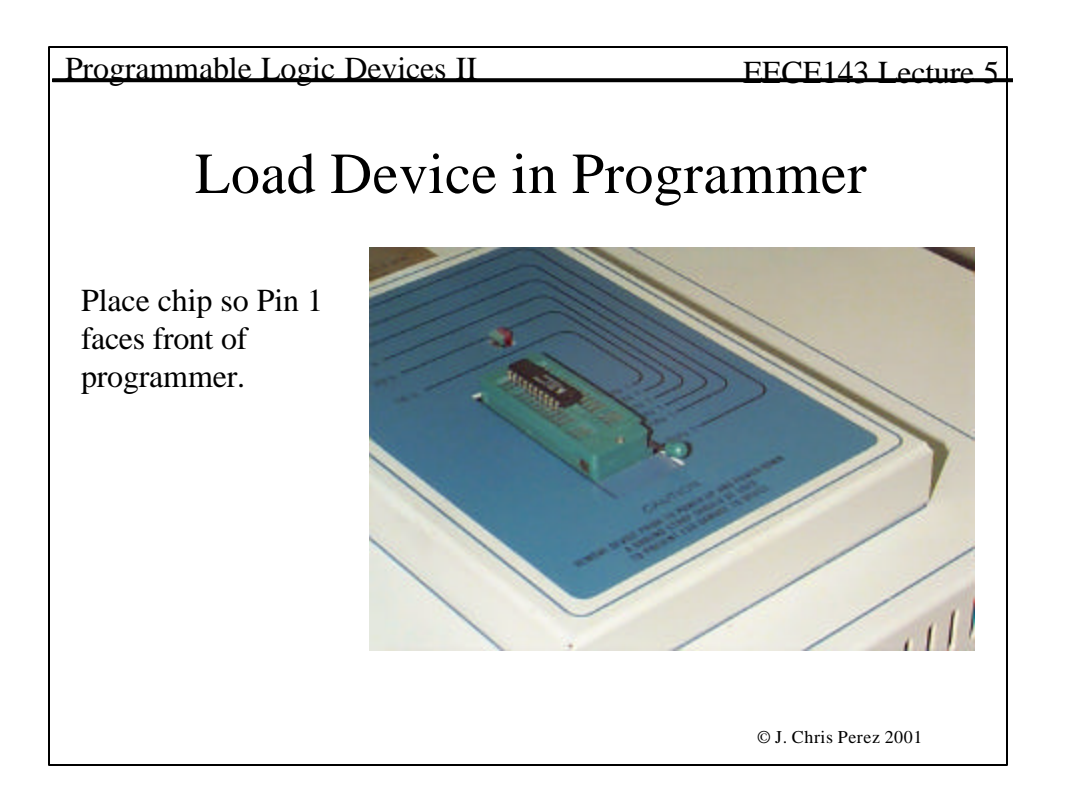

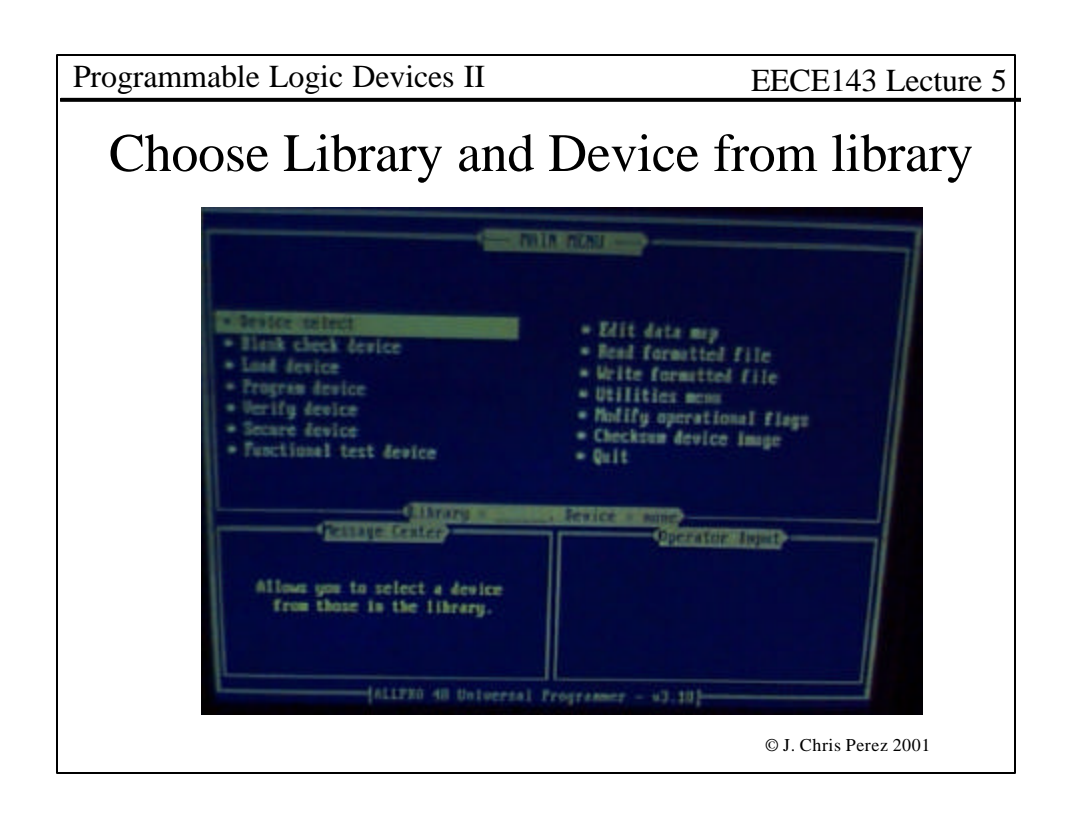

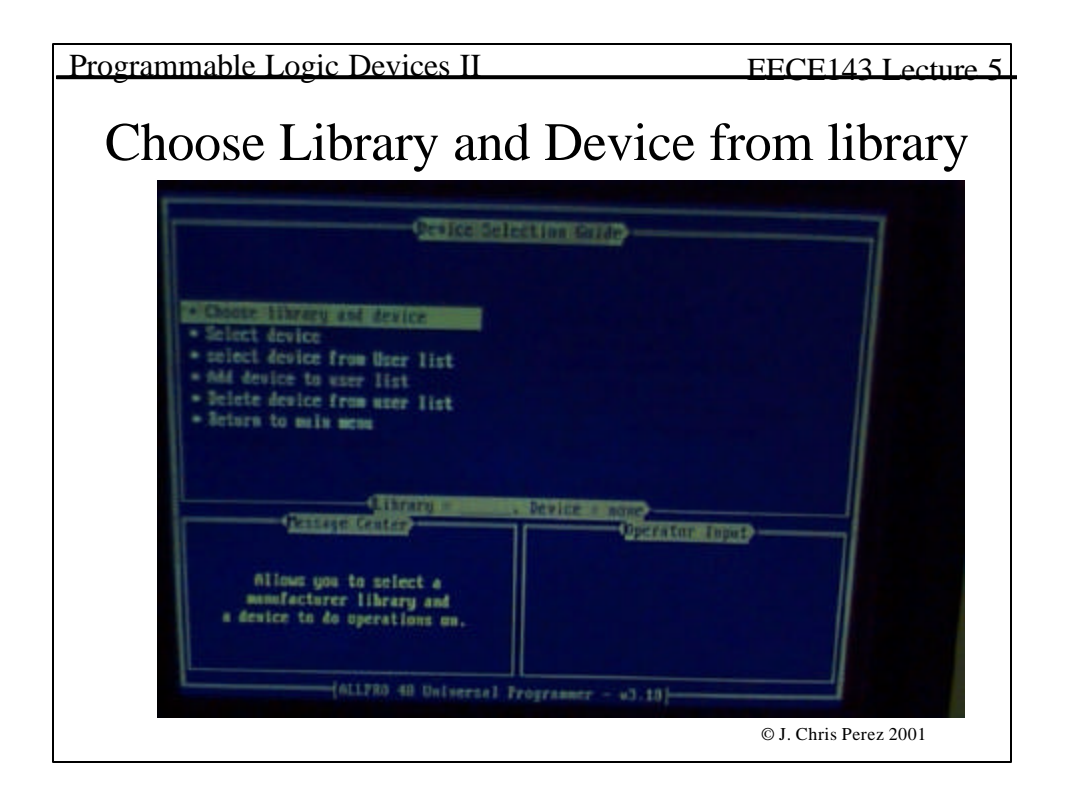

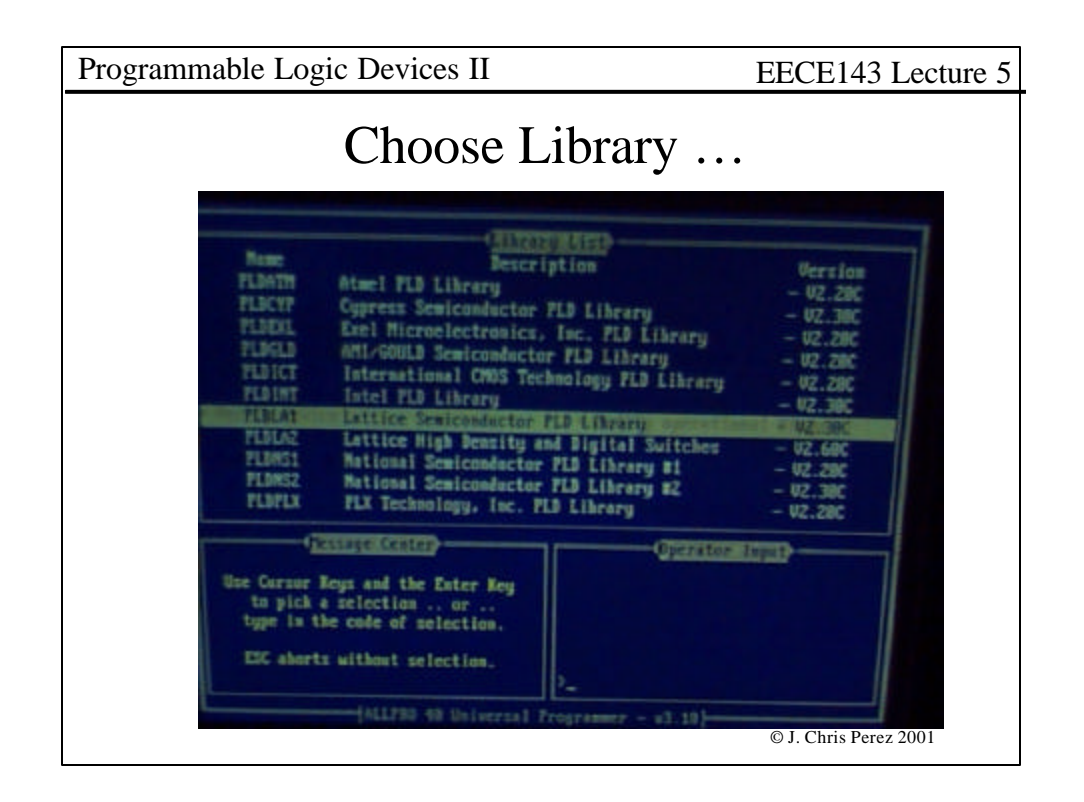

| Programmable Logic Devices II                                                                                                    | EECE143 Lecture 5     |  |
|----------------------------------------------------------------------------------------------------|-----------------------|--|
| Choose Device                                                                                                    |                       |  |
| le Revice Hame Description<br>Description<br>Des |                       |  |
|                                                                                                    | © J. Chris Perez 2001 |  |

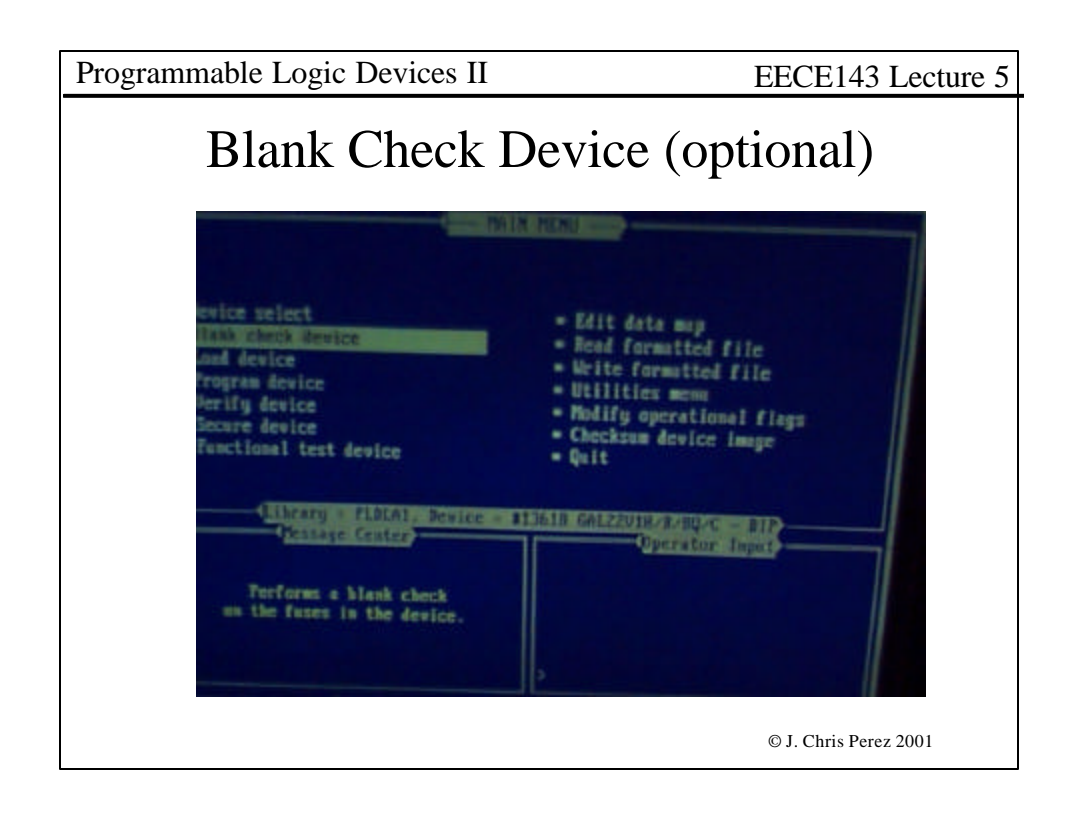

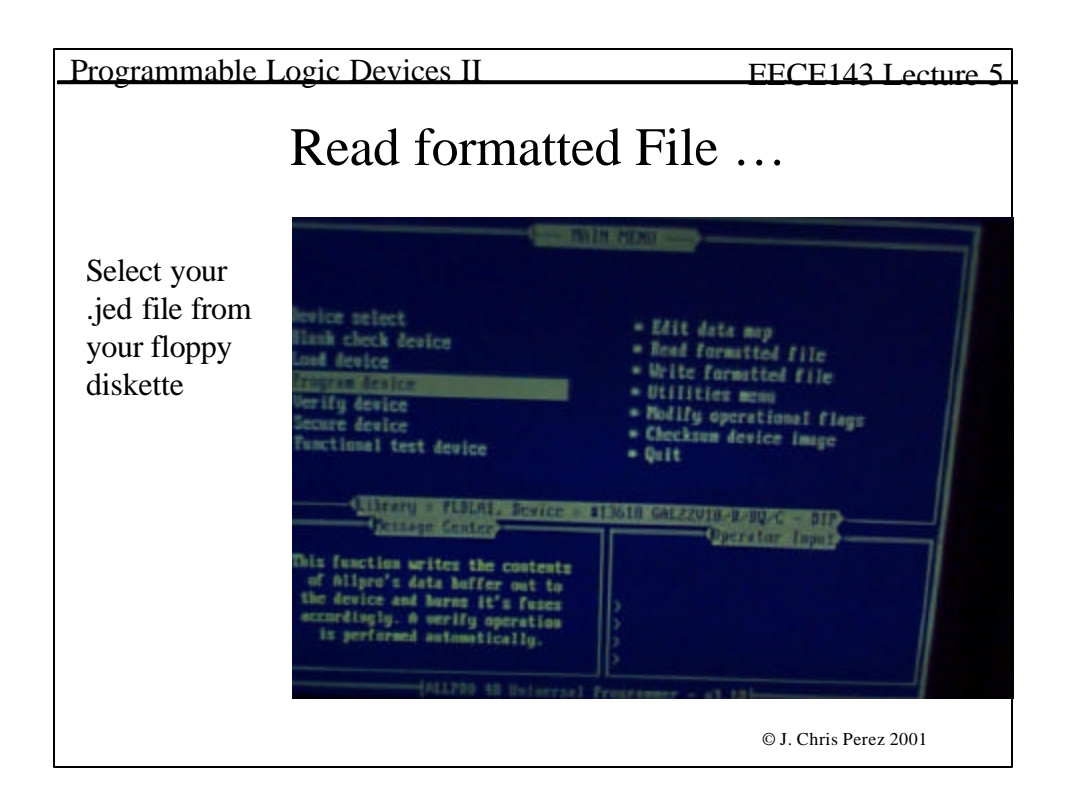

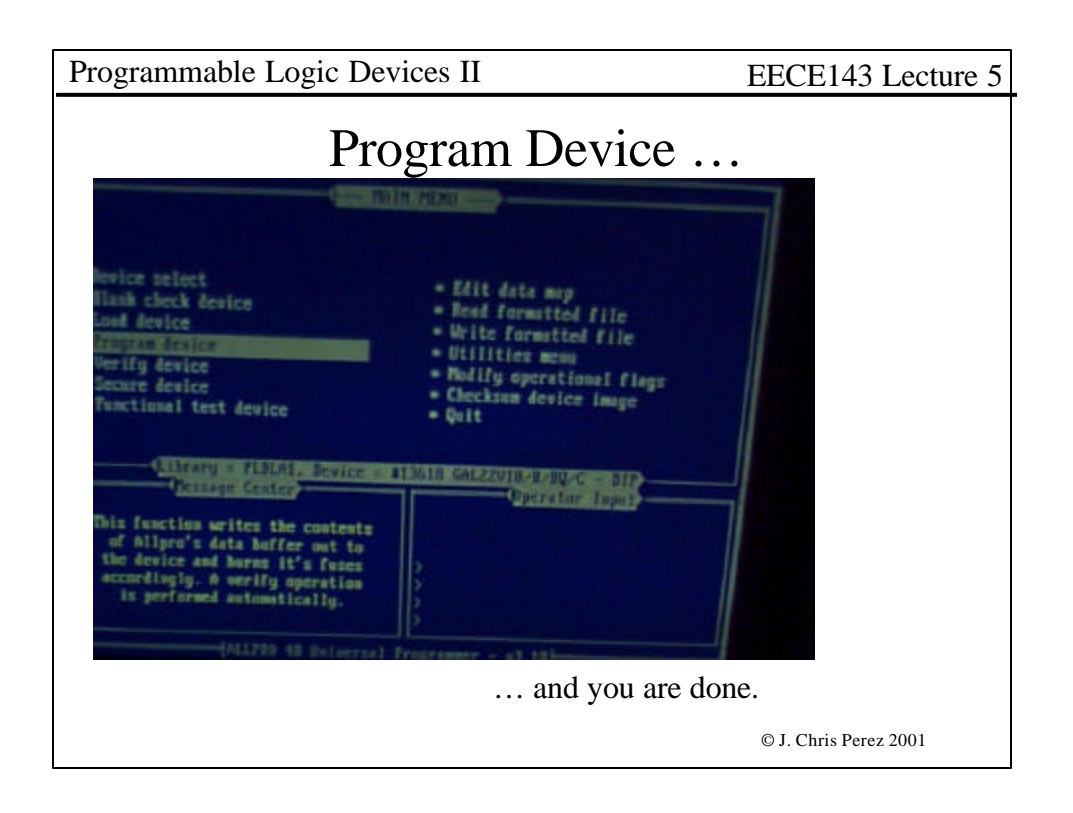

| Programmable Logic Devices II                                                                                                    | EECE143                                                                                   | 3 Lecture 5                                              |  |
|----------------------------------------------------------------------------------------------------|-------------------------------------------------------------------------------------------|----------------------------------------------------------|--|
| HEX7SEG.PLD                                                                                                    |                                                                                           |                                                          |  |
| Name hex7seg;<br>Partno XXXXX;<br>Date 03/15/01;<br>Revision 01;<br>Designer J. Chris Perez;<br>Company EECE143;<br>Assembly XXXXX;<br>Location XXXXX;<br>Device GAL16V8;<br>/************************************ | Input<br>0000<br>0001<br>0010<br>0011<br><br>1010<br>1011<br>1100<br>1101<br>1110<br>1111 | Output<br>D<br>1<br>2<br>3<br>R<br>b<br>c<br>d<br>e<br>F |  |
|                                                                                                    | © J. Chris Per                                                                            | rez 2001                                                 |  |

```
      Programmable Logic Devices II
      EECE143 Lecture 5

      /** Inputs **/

      Pin 1 = W; /* Msb of HEX input */

      Pin 2 = X; /*
      */

      Pin 3 = Y; /*
      */

      Pin 4 = Z; /* Lsb of HEX input */

      /** Outputs **/

      Pin 19 = a; /* Output Segments for 7-segment Display */

      Pin 15 = b; /*
      */

      Pin 15 = c; /*
      */

      Pin 15 = c; /*
      */

      Pin 15 = c; /*
      */

      Pin 13 = g; /*
      */

      Pin 13 = g; /*
      */
```

| Programmable Logic Devices II                                          |               |            | FECE143 Lecture 5                          |
|------------------------------------------------------------------------|---------------|------------|--------------------------------------------|
| /** Logic Equations **/<br>FIELD INPUT = [W,X,Y,Z]; /* Defines input a | rray */       | This       | is called a "Bit Field"                    |
| FIELD OUTPUT = [a,b,c,d,e,f,g]; /* Defines ou                          | tput array */ | It is seve | a means of grouping ral variables into one |
| TABLE INPUT => OUTPUT {                                                |               | entit      | У.                                         |
| 'b'0000 => 'b'0000001;                                                 |               |            |                                            |
| 'b'0001 => 'b'1001111;                                                 | The defa      | ilt ha     | se for numbers is                          |
| 'b'0010 => 'b'0010010;                                                 |               |            |                                            |
| 'b'0011 => 'b'0000110;                                                 | HEXADI        | ECIM       | IAL.                                       |
| 'b'0100 => 'b'1001100;                                                 |               |            |                                            |
| 'b'0101 => 'b'0100100;                                                 | Use one of    | of the     | following to denote                        |
| 'b'0110 => 'b'0100000;                                                 | which ba      |            | u are using:                               |
| 'b'0111 => 'b'0001111;                                                 | which ba      | sc yo      | u are using.                               |
| 'b'1000 => 'b'0000000;                                                 | Dinory        |            | "ኤ'                                        |
| 'b'1001 => 'b'0001100;                                                 | Dinary        |            | U                                          |
| 'b'1010 => 'b'0001000;                                                 | Octal         |            | <b>'</b> O'                                |
| 'b'1011 => 'b'1100000;                                                 | Decimal       |            | 'd'                                        |
| 'b'1100 => 'b'0110001;                                                 | Decimai       |            | u                                          |
| 'b'1101 => 'b'1000010;                                                 | Hexadeci      | imal       | ʻh'                                        |
| 'b'1110 => 'b'0110000;                                                 |               |            |                                            |
| 'b'1111 => 'b'0111000;                                                 |               |            |                                            |
| }                                                                      |               |            | © J. Chris Perez 2001                      |

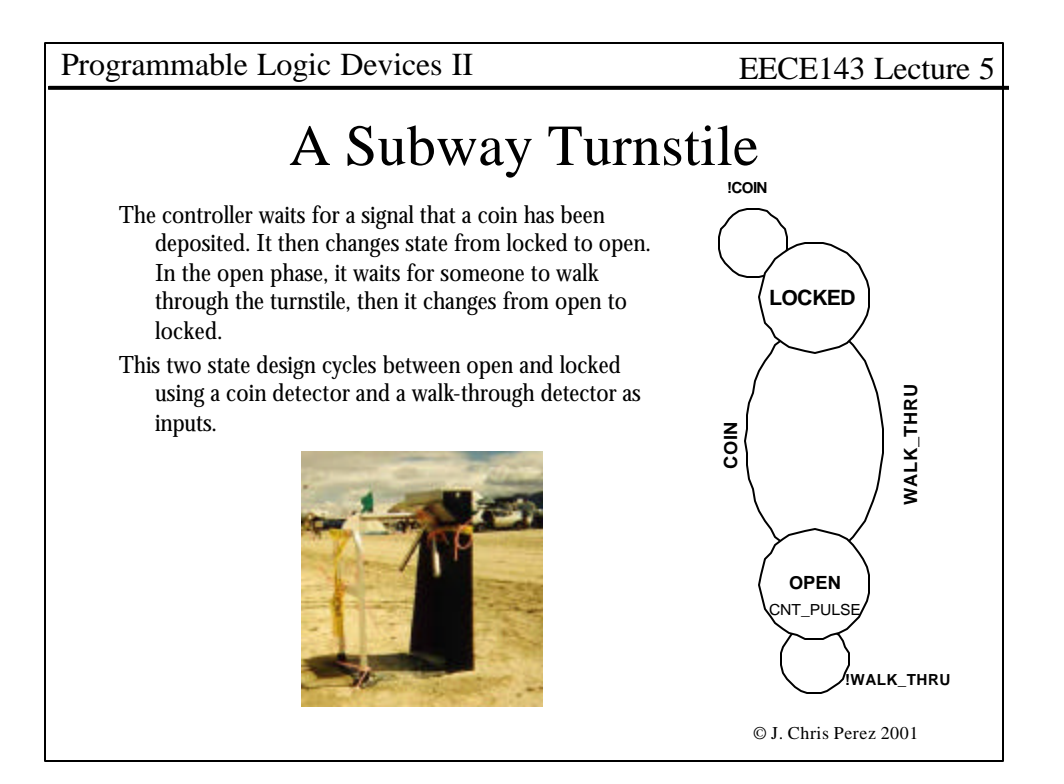

| Programmable Logic Devices II                                                                                | EECE143 Lecture 5                                                                                          |
|----------------------------------------------------------------------------------------------------|----------------------------------------------------------------------------------------------------|
| Name Turnstil;<br>Partno XXXXX;                                                                              | /** Outputs **/                                                                                            |
| Date 6/5/01;<br>Revision 01;                                                                                 | Pin 14 = CNT_PULSE;<br>Pin 15 = LOCK;                                                                      |
| Designer Guam;<br>Company EECE143;<br>Assembly XXXXX:                                                        | /** Declarations and Intermediate Variable Definitions<br>**/                                              |
| Location XXXXX;<br>Device G16V8;                                                                             | /** Logic: SUbway Turnstile example expressed in CUPL<br>**/<br>\$define LOCKED 'b'0<br>\$define OPEN 'b'1 |
| /********************************/ /* Controls a Subway Turnstile */ /* */                                   | /** State Machine **/                                                                                      |
| /*********************************/ /* Allowable Target Device Types: */ /********************************** | SEQUENCE LOCK {<br>Present LOCKED<br>if COIN Next OPEN;<br>if !COIN Next Locked;                           |
| <pre>/** Inputs **/ Pin 1 = clock; Pin 2 = WALK_THRU; Pin 3 = COIN; Pin 11 = !enable;</pre>                  | Present OPEN<br>if WALK_THRU Next LOCKED;<br>Default Next OPEN;<br>Out CNT_PULSE;<br>}                     |
|                                                                                                    | © J. Chris Perez 2001                                                                                      |

| Programmable Logic Devices II                                                                                                    | EECE143 Lecture 5                                               |
|----------------------------------------------------------------------------------------------------|-----------------------------------------------------------------|
| One thing to note is that you can or<br>states so you can use the state v<br>outputs. Your state sequence do<br>to follow numeric order. That is<br>need to go 0000, 0001,0010,001 | lefine your<br>ariables as<br>bes not have<br>it does not<br>11 |
| You can define S1 as 1011, S2 as 0110                                                                                                    | 1111, S3 as                                                     |
| This will allow more flexibility fo<br>designs.                                                                                                    | or your                                                         |
|                                                                                                    | © J. Chris Perez 2001                                           |

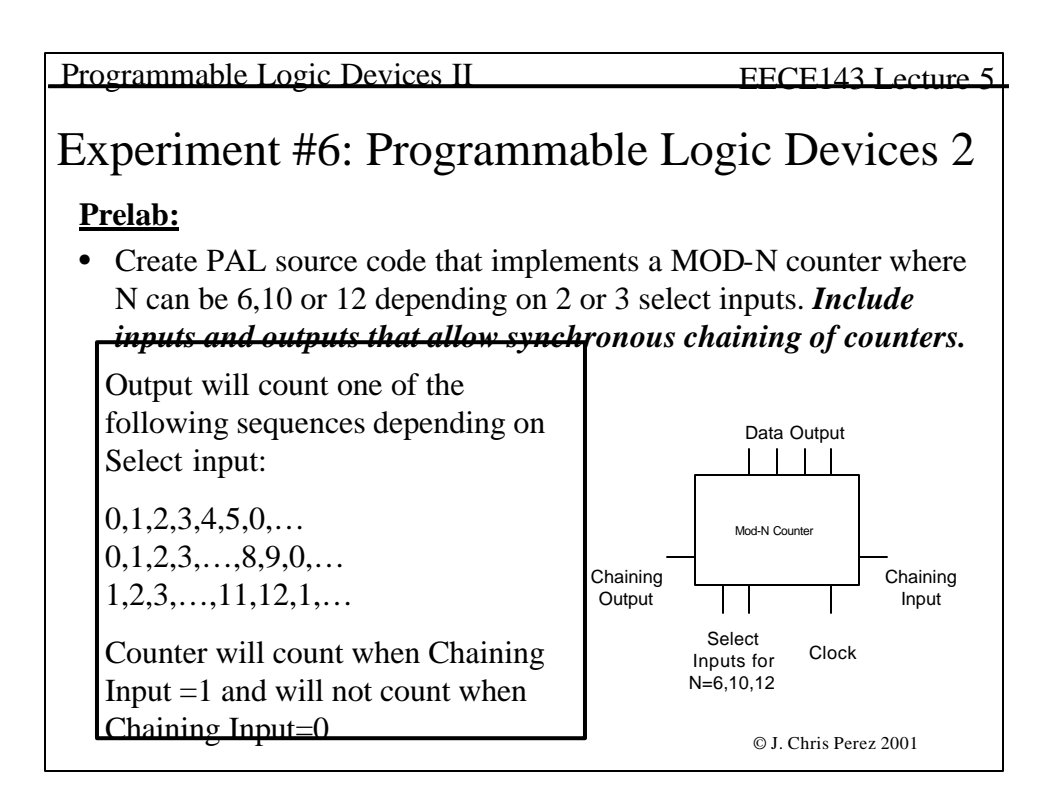

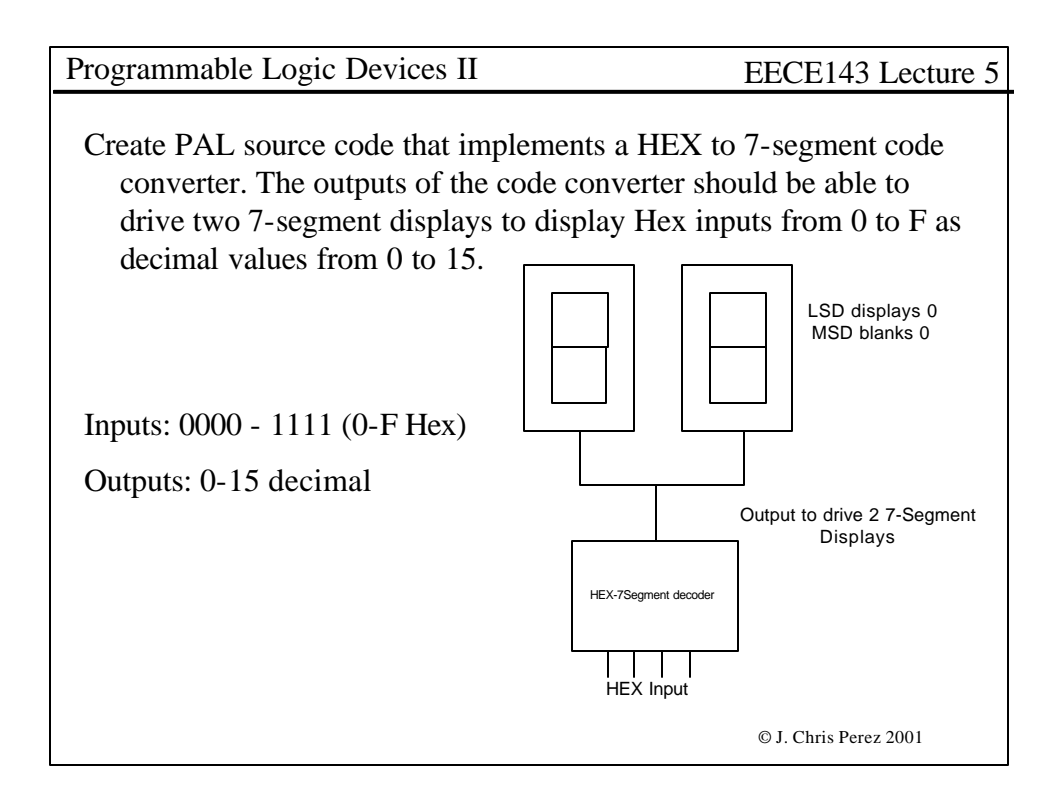

| Programmable Logic Devices II                                                                                                    | FECE143 Lecture 5                                           |
|----------------------------------------------------------------------------------------------------|-------------------------------------------------------------|
| ······································                                                                                               |                                                             |
|                                                                                                    |                                                             |
|                                                                                                    |                                                             |
|                                                                                                    |                                                             |
| Compile all PAL source codes. Bring source<br>and floppy disk containing the files to la<br>free at the beginning of the lab period. | ce code listings (on paper)<br>b. The files should be error |
| Remember to show your complete schemat data tables.                                                                                  | tic diagrams and to include                                 |
|                                                                                                    |                                                             |
|                                                                                                    |                                                             |
|                                                                                                    |                                                             |
|                                                                                                    |                                                             |
|                                                                                                    |                                                             |
|                                                                                                    |                                                             |
|                                                                                                    |                                                             |
|                                                                                                    | © J. Chris Perez 2001                                       |